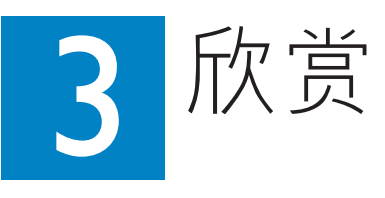

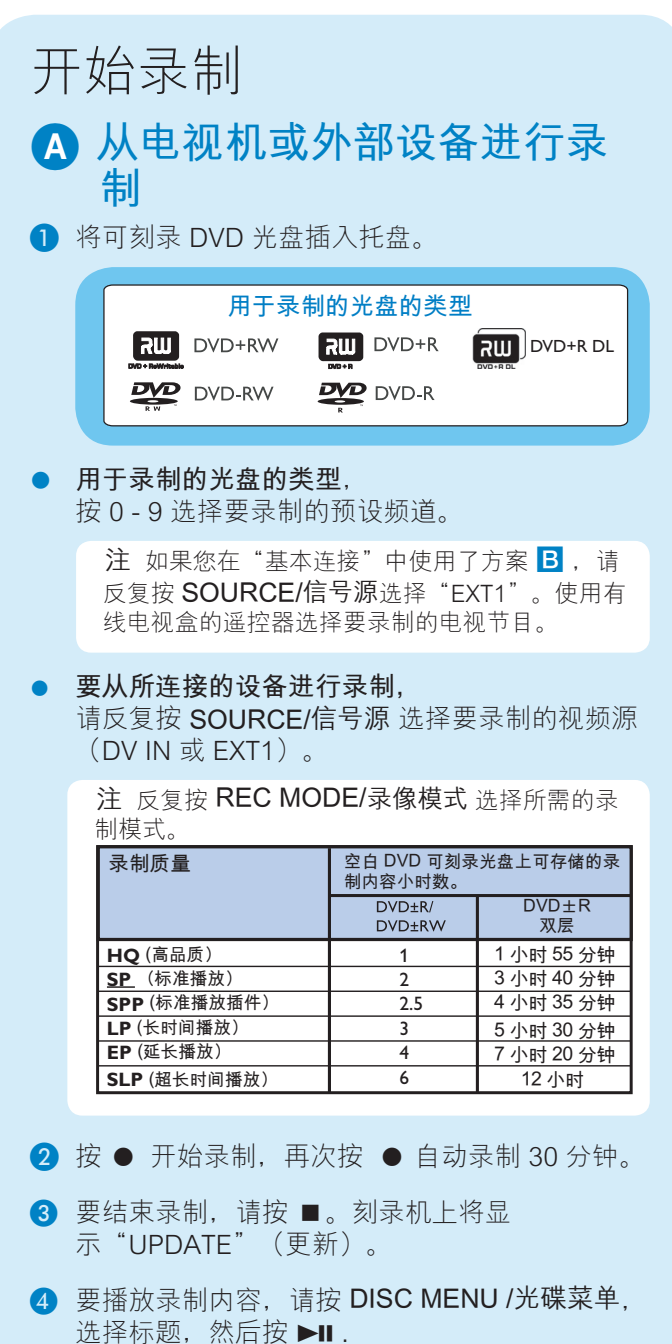

# 开始播放 A 从光盘播放

- 按▲打开光盘托盘。 装入光盘并合上光盘托盘。
- 2 按 DISC MENU /光碟菜单。
- 3 使用 ◀▶▲▼ 键访问要播放的标题/文件,然后按▶Ⅱ 开始。

# B 从 USB 设备播放

- Ⅰ 将 USB 设备插入 USB 端口。
- 2 按 USB 显示内容列表。
- ③ 选择所需内容,然后按 ▶ 右箭头。
- ④ 选择数据文件(MP3、WMA、DivX 和 JPEG), 然后按 ▶Ⅱ 开始播放。

# 通过此网站注册您的产品并获得支持: www.philips.com/support

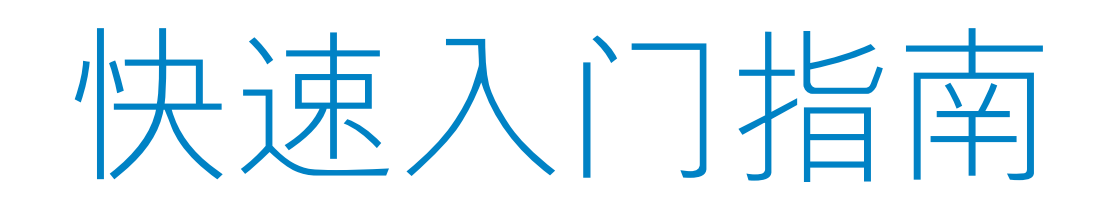

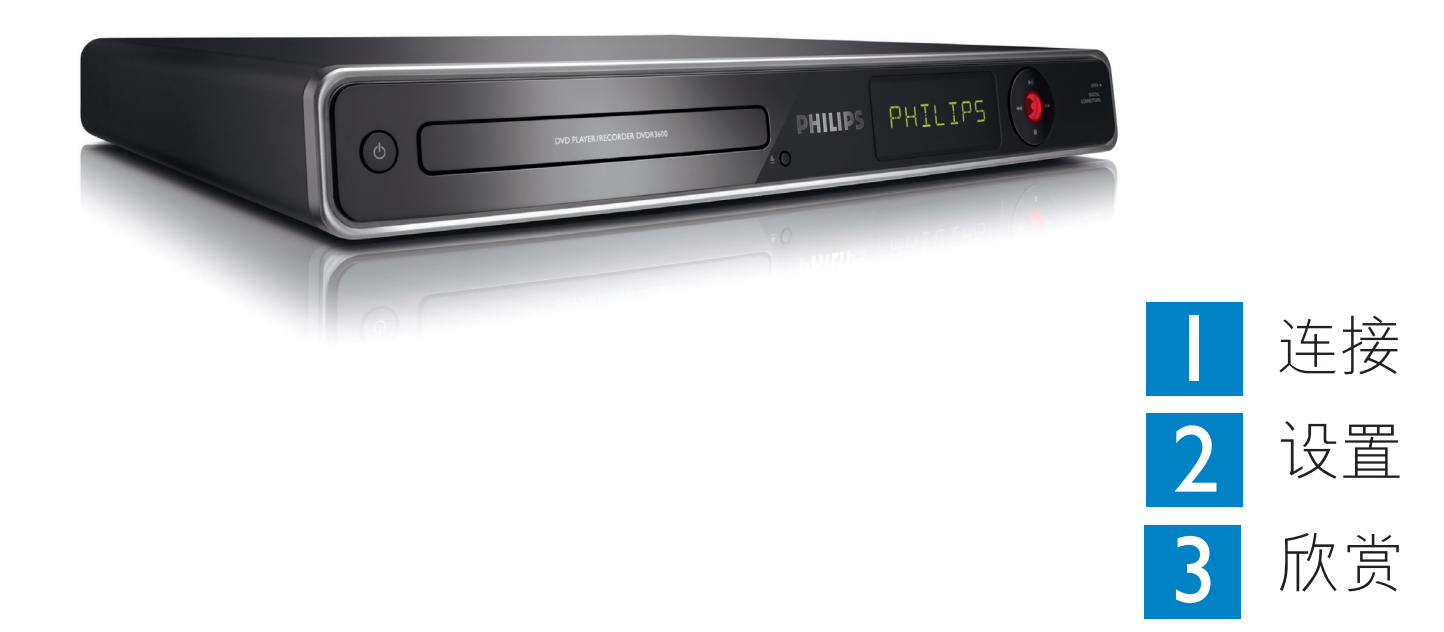

# 包装盒内有什么?

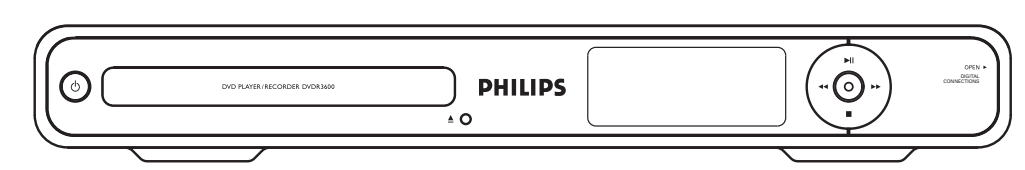

#### DVD 播放机/刻录机

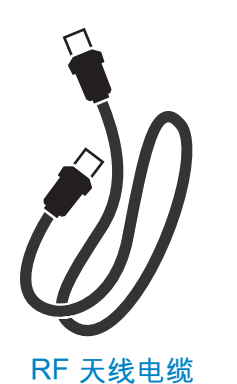

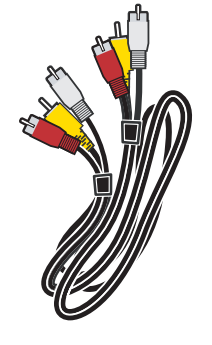

音频/视频电缆

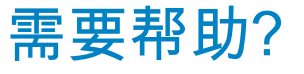

**使用手册** 请参阅您的飞利浦刻录机随附的用户手册。

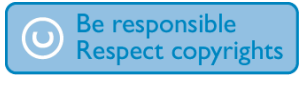

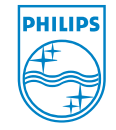

2008 © Koninklijke Philips N.V. 保留所有权利。

12 NC 3139 245 29001

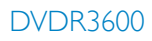

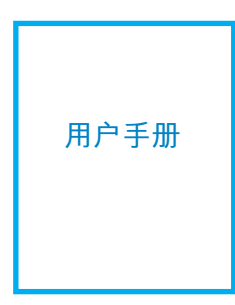

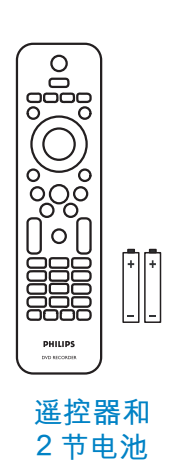

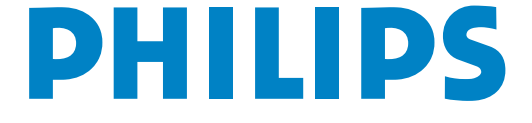

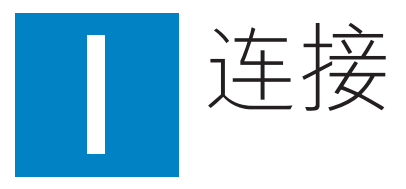

### 基本连接 连接之前 请根据连接设备的类型,选择以下基本连接( A 或 B)之一。

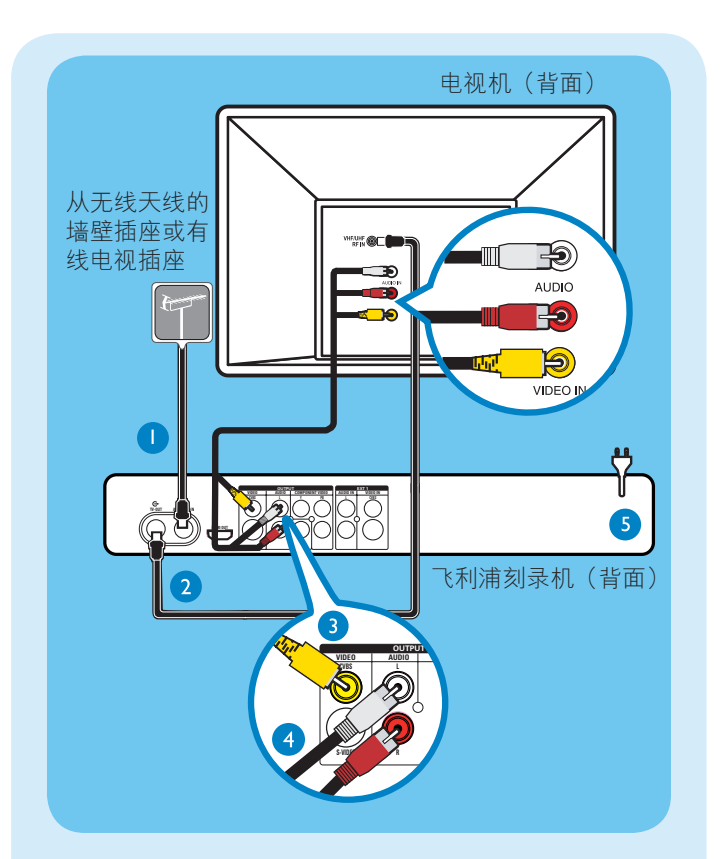

# 方案 A

如果是直接从天线墙壁插座或从有线电视插座连 接天线,请使用此连接。

- 1 拔下连接到电视的天线电缆,将其插入本刻录机 上的 ANTENNA-IN & 插孔。
- 2 用所提供的 RF 天线电缆将刻录机上的 TV-OUT ⊖ 插孔连接至电视上的 ANTENNA-IN 插孔。
- 3 使用复合视频电缆(黄色一端)将刻录机上的 CVBS OUTPUT 插孔连接到电视机上的视频输入 插孔。
- 4 使用音频电缆(红/白端)将刻录机上的 AUDIO L/R 插孔连接到电视机上的音频输入插孔。
- 5 将刻录机的电源线插入交流电插座。

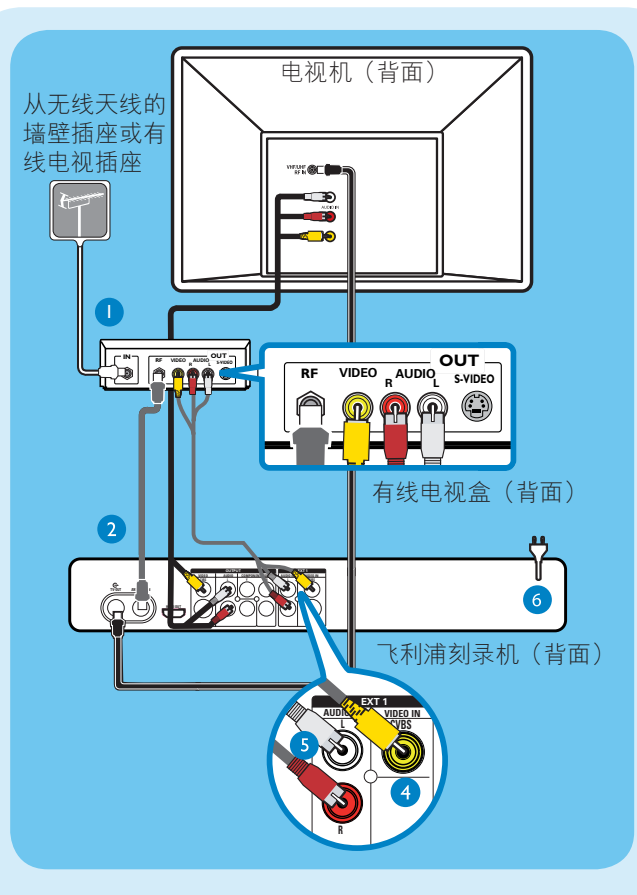

### 方案 B

如果天线电缆当前已连接至有线电视盒, 请使用 此连接。

- 保持有线电视盒与电视的现有天线连接。
- 2 使用所提供的 RF 天线电缆将刻录机上的 ANTENNA-IN & 插孔连接至有线电视盒/卫星接 收器上的 RF OUT 插孔。
- 3 在执行下面的步骤 4 之前,请按照"方案 A"下的步骤 3 到 4 执行操作。
- ④ 使用复合视频电缆(黄色一端)将刻录机上的 VIDEO IN-CVBS 插孔连接至有线电视盒/卫星接 收器上的视频输出插孔。
- 5 使用音频电缆(红/白端)将刻录机上的 AUDIO IN L/R 插孔连接至电视机上的音频输出插孔。
- 6 将刻录机的电源线插入交流电插座。

注 有关其它可能的连接(如分量视频、S-VIDEO),请参阅随附的用户手册。

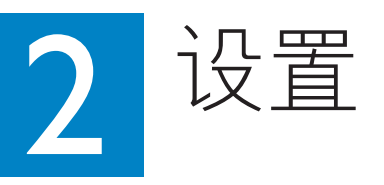

#### A 寻找观看频道

- 1 按刻录机上的 ()。
- 2 打开电视和其它连接的设备(例如,有线电视盒、 卫星接收器)。将显示安装菜单。

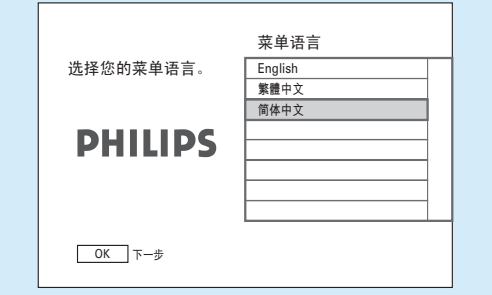

3 如果您没有看到刻录机的安装菜单,请反复按电视摇 控器上的"下一频道"按钮(或 AV、SELECT - € 按 钮)直到看到该菜单。这是刻录机的正确观看频道。

# **B**开始基本设置

使用刻录机的遥控器并按照屏幕上的说明完成安 装。

注 按▲▼键可在方案之间切换。按右箭头▶选 择项目。要确认选择,请按OK。

#### 1 选择菜单显示语言。

|           | 菜单语言    |
|-----------|---------|
| 选择您的菜单语言。 | English |
|           | 繁體中文    |
|           | 简体中文    |
| PHILIPS   |         |
|           |         |
|           |         |
|           |         |

| <ul> <li>2 设置日期。</li> <li>用数字键盘 0-9 或 ▲▼◀▶ 键输入正确的日期。</li> <li>按 OK 确认。</li> </ul>                                                                        |
|----------------------------------------------------------------------------------------------------|
| <ul> <li>3 设置时间。</li> <li>用数字键盘 0-9 或 ▲▼◀▶ 键输入正确的时间。</li> <li>按 OK 确认。</li> </ul>                                                                        |
| 4 开始自动频道搜索。                                                                                                    |
| 自动搜索<br>正在搜索频道。请稍候。<br>正在搜索频道。请稍候。<br>日动搜索<br>「停止搜索<br>「中止搜索<br>」<br>」<br>日动搜索<br>「中止搜索<br>」<br>」<br>」<br>」<br>」<br>」<br>」<br>」<br>」<br>」<br>」<br>」<br>」 |
| 注 如果您在"基本连接"中使用了方案 B,按<br>OK 可跳过频道搜索并前进至下一步骤。将不会存<br>储预设频道。                                                                                              |
| 5 将存储所有可用的电视频道。<br>将出现第一个预设频道。                                                                                                    |
| 请先完成安装                                                                                                    |
| 6 按 OK 退出。                                                                                                    |

现在可以开始使用刻录机了。